## Comment faire la création de mon nouveau compte portail?

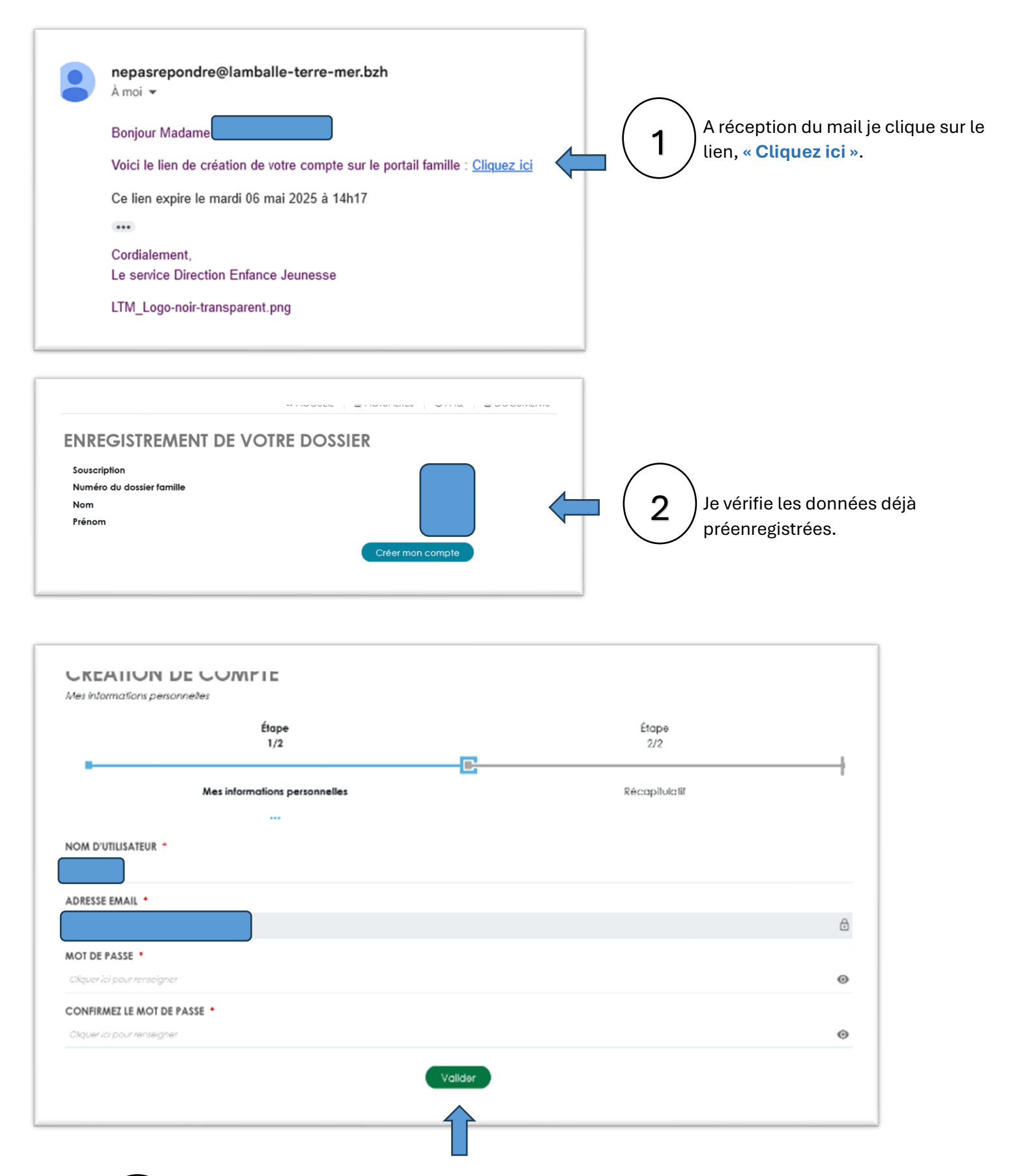

3

Je peux modifier ou garder mon nom d'utilisateur, j'effectue la création de mon mot de passe (12 caractères dont 1 chiffre, 1 caractère spécial et 1 majuscule) et je fais « Valider ».

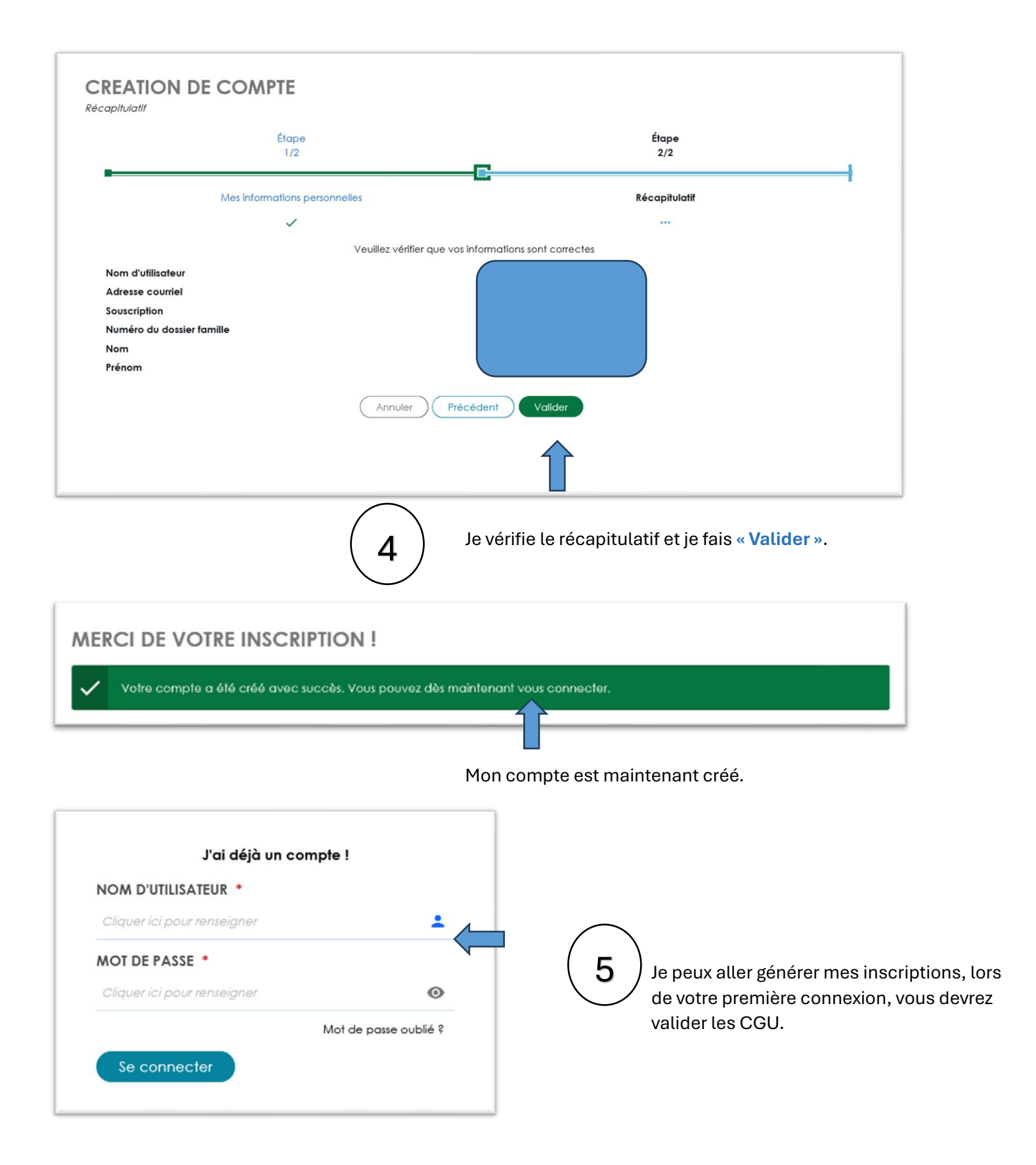